# **QUCM Domino Printer**

Installation and Programming Manual

This Manual describes the QUCM application for interfacing a Domino Printer to a Modicon Quantum PLC system.

Effective: 09 May, 2008

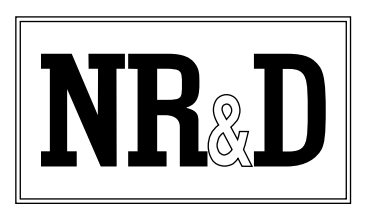

Niobrara Research & Development Corporation P.O. Box 3418 Joplin, MO 64803 USA

Telephone: (800) 235-6723 or (417) 624-8918 Facsimile: (417) 624-8920 www.niobrara.com Modicon and Quantum are trademarks of Schneider Electric.

Subject to change without notice.

© Niobrara Research & Development Corporation 2005-2008. All Rights Reserved.

## Contents

| 1  | Introduction                                             |
|----|----------------------------------------------------------|
| 2  | Installation                                             |
|    | QUCM Installation7                                       |
|    | Serial Connections to the QUCM-OE                        |
|    | Port 1 to Domino Printer7                                |
|    | Port 2 to the Personal Computer7                         |
|    | Printer Configuration8                                   |
|    | Loading the Applications into the QUCM8                  |
|    | FWLOAD QUCM Firmware Update9                             |
|    | QLOAD Application 19                                     |
|    | PLC I/O Scanner Configuration10                          |
|    | PLC Command Register                                     |
|    | PLC TOD Clock                                            |
|    | Message Name Block                                       |
|    | Message Text Block                                       |
|    | Serial Number Block                                      |
| 3  | Web Server                                               |
| 3  |                                                          |
|    | Main Page17                                              |
|    | Config Extension Page19                                  |
|    | Upload Message from Printer                              |
|    | Build Message20                                          |
| Fi | gures                                                    |
|    | Figure 2-1 QUCM-OE to RS-232 (9-pin) (MM3 Cable)7        |
|    | Figure 2-2 Connections to QUCM-OE serial ports           |
|    | Figure 2-3 OUCM-OE to RS-232 PC Port (9-pin) (MM1 Cable) |
|    | Figure 2-4 FWLOAD of OLICM Firmware                      |
|    | Figure 2.5 OLOAD of Application 1                        |
|    | Figure 2-5 QLOAD of Application 1                        |
|    | Figure 3-1 QUCM Home Page                                |
|    | Figure 3-2 Config Extension Web Page                     |

### Tables

| Table 2-1 Write Ref Master Definitions | 11 |
|----------------------------------------|----|
| Table 2-2 Concept I/O Scanner Example  | 12 |
| Table 2-3 Unity I/O Scanner Example    |    |
| Table 2-4 PLC Command Register Bitmap  | 13 |
| Table 2-5 PLC TOD Clock Block          | 13 |
| Table 2-6 Message Name Block           | 14 |
| Table 2-7 Embedded Message Codes       | 14 |
| Table 2-8 Message Text Block           | 15 |
| Table 2-9 Serial Number Block          | 15 |
| Table 2-10 QUCM Status Block           | 16 |
|                                        |    |

## Introduction

1

The Niobrara QUCM is a TSX Quantum<sup>®</sup> compatible module that is capable of running multiple applications for performing communication translations between serial protocols. This document covers an application provides a PLC controlled interface with a Domino "A Series" printer using the A-comm Communications Protocol.

The QUCM-OE must be used in the local Quantum PLC processor rack. The module is configured as an NOE-771-01 in the PLC and the I/O Scanner table is used to define the location of the printer data in the PLC.

The application, "qucm\_domino\_app1.qcm" is compiled and loaded into Application 1 of the QUCM-OE. The application includes multiple threads for simultaneously servicing the printer, Modbus/TCP, Modbus Serial, and a built-in Web Server.

Serial Port 1 of the QUCM is used to connect to the Domino Printer via RS-232. A Niobrara MM1 cable is needed to load the application into the QUCM.

# Installation

2

#### **QUCM** Installation

Mount the QUCM in an available slot in the register rack. Secure the screw at the bottom of the module.

#### Serial Connections to the QUCM-OE

#### Port 1 to Domino Printer

The serial port of the QUCM-OE must be switched to RS-232. The Niobrara cable MM3 is used to connect to the 3773H cable provided by Domino. The MM3 cable pinout is shown in Figure 2-1.

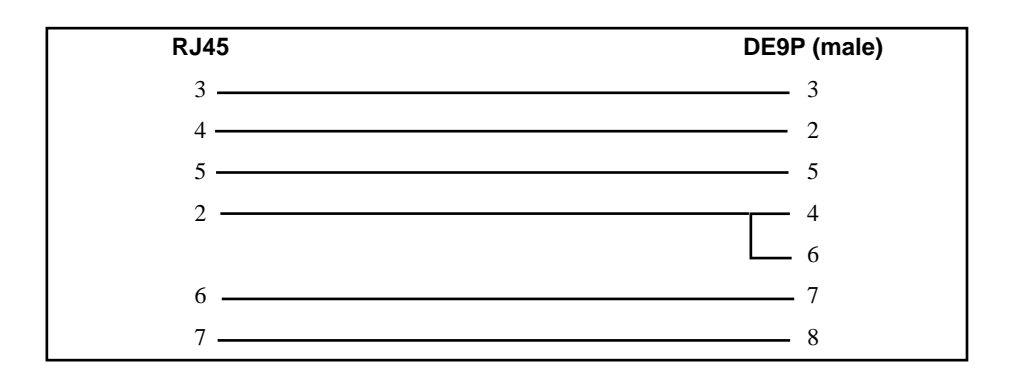

#### Figure 2-1 QUCM-OE to RS-232 (9-pin) (MM3 Cable)

#### Port 2 to the Personal Computer

A physical connection must be made from the personal computer to the QUCM in order load the QUCM application program. This link may be a serial connection from a COM port on the personal computer to the RS-232 port on the QUCM-OE. The

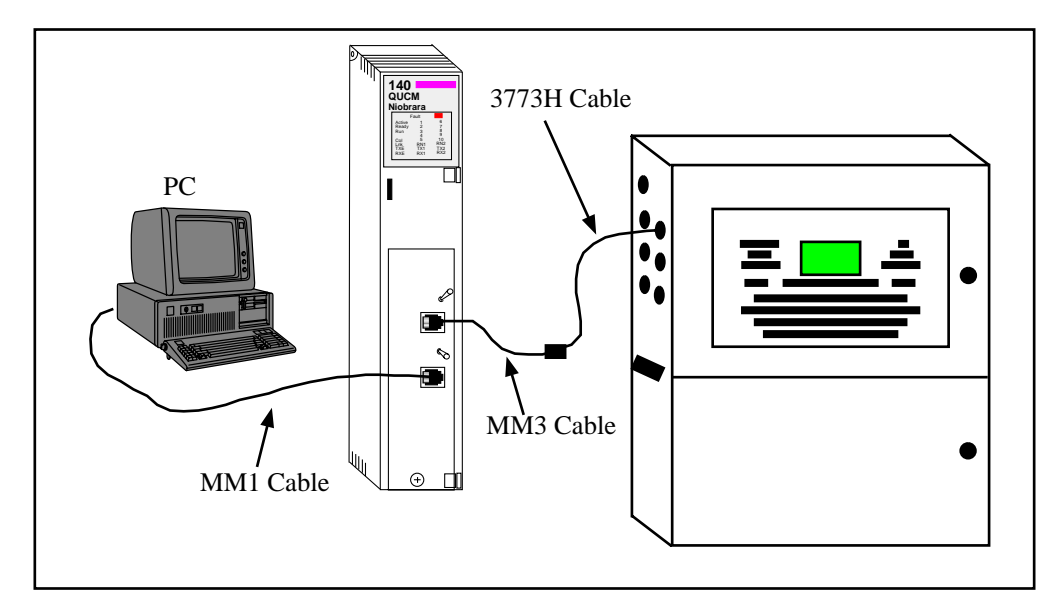

Niobrara MM1 cable may be used for this connection. This cable pinout is shown in Figure 2-3.

Figure 2-2 Connections to QUCM-OE serial ports

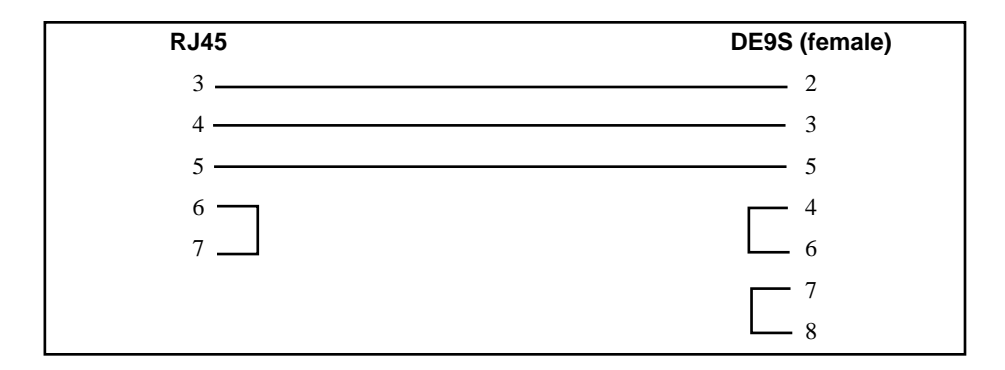

#### Figure 2-3 QUCM-OE to RS-232 PC Port (9-pin) (MM1 Cable)

#### **Printer Configuration**

The Domino Printer must be have its serial port configured for 38400 baud, 8 data bits, 1 stop bit, and parity NONE.

#### Loading the Applications into the QUCM

The QUCM-OE must use the qucmtcpl.fwl firmware included in the QUCM\_SETUP.EXE file. This firmware is dated 25Jan2006 or later.

#### FWLOAD QUCM Firmware Update.

Firmware upload is as follows:

- 1 Remove the module form the rack.
- 2 Move the RUN/LOAD switch on the back of the module to LOAD.
- 3 Replace the module in the rack and apply power.
- 4 Only the 3 light should be on. (The Link and RX E-net lights may be on if the E-net port is connected and there is traffic.)
- 5 Connect the PC to QUCM Port 1 with a MM1 cable.. Make sure that Port 1 is set to RS232 mode with the slide switch below the port.
- From the Windows' Start button select:
  "Start, Programs, Niobrara, QUCM, FWLOAD QUCM Firmware"
  Verify that the file to load is quemtcpl.fwl.
  Also verify that the proper PC serial port is selected.
- 7 Press the "Start Download" button. The download will only take a few minutes and it will notify the user when finished.
- 8 Remove the module from the rack and change the switch back to RUN.

| 🎕 NR&D Firmware Down               | loader - 07Jan05 🔳 🔳 🗙 |
|------------------------------------|------------------------|
| <u>File A</u> dvanced <u>H</u> elp |                        |
| File to load                       |                        |
| C:\Niobrara\Firmware\quor          | ntepl.fwl 🔽 Browse     |
| Serial Port:                       | СОМ1                   |
| Firmware to be written:            | QUCMTCPL 13DEC2004     |
| Current firmware revision:         | Not queried            |
|                                    | Query                  |
| Start D                            | ownload Cancel         |

Figure 2-4 FWLOAD of QUCM Firmware

#### **QLOAD Application 1**

- 1 Application 1 and 2 Switches must be in HALT.
- 2 Press "Start, Programs, Niobrara, QUCM, Apps, Domino, QLOAD Domino Application 1"
- 3 Verify that the file to load is qucm\_domino\_app1.qcc

- 4 Select the Modbus Serial Tab
- 5 Verify the proper PC's com port is selected.
- 6 Verify the baud rate is 9600, 8 bits, Even parity and ASCII is NOT checked.
- 7 Select the Application 1 Radio Button.
- 8 Press the Start Download button. QLOAD will open a progress window to show the status of the download.

After downloading the application, move switch 1 to RUN and the RN1 should come on.

| 🖓 QUCM File Downloader - 22Aug05                                          |                      |
|---------------------------------------------------------------------------|----------------------|
| <u>File A</u> dvanced <u>C</u> onfigure                                   | <u>H</u> elp         |
| Load File ino\domino\qucm_domino_app1.qcd  <br>Modbus Serial   Modbus TCP | Browse               |
| COM1 9600                                                                 | ▼ Baud               |
| Application 1 C Application 2                                             | O 7 Bits<br>⊙ 8 Bits |
| Even 💌 Parity                                                             | 🗖 ASCII              |
|                                                                           | Set Defaults         |
| Start Download                                                            | Cancel               |

Figure 2-5 QLOAD of Application 1

#### **PLC I/O Scanner Configuration**

The QUCM must be added in the I/O Map as an NOE-771-01. The QUCM then may have its Ethernet I/O Scanner configured. The first six I/O Scanner entries are the only ones that are supported. The descriptions of each entry are shown in Table 2-1.

Specify IP Address - Check this box.

IP Address - Set the IP Address of the QUCM.

Subnet Mask - Set the Subnet Mask of the QUCM.

Gateway - Set the default gateway for the QUCM.

Framing - Normally this would be set for ETHERNET II.

**Health Block** - This is the starting 3x register or 1x coil of the 128 bits of status for the I/O Scanner.

**Diagnostic Block (Device Control Block)** - This setting is ignored by the QUCM. Leave blank.

**Slave IP Address** - This setting is ignored by the QUCM. Leave 0.0.0.0 or 1.1.1.1 for Unity.

Unit ID - This setting is ignored by the QUCM.

Health Timeout - This setting is ignored by the QUCM. Leave at 0.

Repetitive Rate - This setting is ignored by the QUCM. Leave at 0.

**Read Ref Master (RD Master Object)** - This setting is ignored by the QUCM. Leave blank or set to %MW1.

**Read Ref Slave (RD Slave Index)** - This setting is ignored by the QUCM. Leave blank or 0.

Read Length - This setting is ignored by the QUCM. Leave at 0.

Last Value (Input) - This setting is ignored by the QUCM. Leave at Hold Last.

Write Ref Master (WR Master Object) - This is the PLC location that holds the starting register for a given block of data. This value must be a 4x register or %MW. Table 2-1 shows the definitions of each of the six I/O Scan entries.

**Write Ref Slave** - This value must be 40001 through 40006 for entries 1 through 6 of the scan table. Unity requires the values to be 1 through 6.

Write Length - This setting is must be 1 for entries 1 through 6 of the scan table.

| Scan<br>Entry | Description                        | Length<br>(in words) | More<br>Information |
|---------------|------------------------------------|----------------------|---------------------|
| 1             | PLC Command<br>Register            | 1                    | Table 2-4           |
| 2             | PLC TOD Clock<br>Starting Register | 8                    | Table 2-5           |
| 3             | Start of Message<br>Name Block     | 50                   | Table 2-6           |
| 4             | Start of Message<br>Text Block     | 1001                 | Table 2-8           |
| 5             | Serial Number                      | 2                    | Table 2-9           |
| 6             | Start of QUCM<br>Status Block      | 20                   | Table 2-10          |

Table 2-1 Write Ref Master Definitions

| X | Specify IP          |            |                |                   |                       | IP Ad                | dress       | 206.2             | 23.51.145              | Subnet                | 25           | 5.255.255.0   |
|---|---------------------|------------|----------------|-------------------|-----------------------|----------------------|-------------|-------------------|------------------------|-----------------------|--------------|---------------|
|   |                     |            |                |                   |                       | Gate                 | way         | 206.              | 223.51.1               | Framing               | E            | Ethernet II   |
|   | Master Mo<br>(slot) | dule       | 140-           | Slot 5:<br>NOE-77 | <b>'1-01</b>          |                      |             |                   |                        |                       |              |               |
|   | Health B            | lock       | 300123         |                   |                       |                      |             |                   |                        |                       |              |               |
|   | Diagnostic          | Block      |                |                   |                       |                      |             |                   |                        |                       |              |               |
|   | Slave IP<br>Address | Unit<br>ID | Health<br>Tout | Rep<br>Rate       | Read<br>Ref<br>Master | Read<br>Ref<br>Slave | Read<br>Len | Last<br>Valu<br>e | Write<br>Ref<br>Master | Write<br>Ref<br>Slave | Write<br>Len | Notes         |
| 1 | 0.0.0.0             | 1          | 0              | 0                 |                       |                      | 0           | Hold              | 400009                 | 400001                | 1            | PLC Command   |
| 2 | 0.0.0.0             | 2          | 0              | 0                 |                       |                      | 0           | Hold              | 400101                 | 400002                | 1            | TOD Clock     |
| 3 | 0.0.0.0             | 3          | 0              | 0                 |                       |                      | 0           | Hold              | 400901                 | 400003                | 1            | Message Name  |
| 4 | 0.0.0.0             | 4          | 0              | 0                 |                       |                      | 0           | Hold              | 401001                 | 400004                | 1            | Message Text  |
| 5 | 0.0.0.0             | 5          | 0              | 0                 |                       |                      | 0           | Hold              | 400951                 | 400005                | 1            | Serial Number |
| 6 | 0.0.0.0             | 6          | 0              | 0                 |                       |                      | 0           | Hold              | 400010                 | 400006                | 1            | Status Block  |
| 7 |                     |            |                |                   |                       |                      |             |                   |                        |                       |              |               |
| 8 |                     |            |                |                   |                       |                      |             |                   |                        |                       |              |               |
| 9 |                     |            |                |                   |                       |                      |             |                   |                        |                       |              |               |

Table 2-2 Concept I/O Scanner Example

| Table 2-3 | Unity I/O Scanner Example |
|-----------|---------------------------|
|-----------|---------------------------|

| TCP/IP 10/100 Regular connection |                     |            |                |             | Moo<br>Add<br>RackM<br>1 | dule<br>ress<br>lodule<br>3 | No Mes<br>Yes IO<br>No Glo<br>No SNI<br>No Add | ssaging<br>Scanning<br>bal Data<br>MP<br>dress Servei | r                   |                      |           |               |
|----------------------------------|---------------------|------------|----------------|-------------|--------------------------|-----------------------------|------------------------------------------------|-------------------------------------------------------|---------------------|----------------------|-----------|---------------|
|                                  | Health B            | lock       | %IW123         | Devic       | e Control                | Block                       |                                                |                                                       |                     |                      |           |               |
|                                  | Slave IP<br>Address | Unit<br>ID | Health<br>Tout | Rep<br>Rate | RD<br>Master<br>Object   | Read<br>Ref<br>Slave        | Read<br>Len                                    | Last<br>Value                                         | Write Ref<br>Master | WR<br>Slave<br>Index | WR<br>Len | Description   |
| 1                                | 1.1.1.1             | 1          | 0              | 0           | %MW1                     | 0                           | 0                                              | Hold                                                  | %MW9                | 1                    | 1         | PLC Command   |
| 2                                | 1.1.1.1             | 2          | 0              | 0           | %MW1                     | 0                           | 0                                              | Hold                                                  | %MW101              | 2                    | 1         | TOD Clock     |
| 3                                | 1.1.1.1             | 3          | 0              | 0           | %MW1                     | 0                           | 0                                              | Hold                                                  | %MW901              | 3                    | 1         | Message Name  |
| 4                                | 1.1.1.1             | 4          | 0              | 0           | %MW1                     | 0                           | 0                                              | Hold                                                  | %MW1001             | 4                    | 1         | Message Text  |
| 5                                | 1.1.1.1             | 5          | 0              | 0           | %MW1                     | 0                           | 0                                              | Hold                                                  | %MW951              | 5                    | 1         | Serial Number |
| 6                                | 1.1.1.1             | 6          | 0              | 0           | %MW1                     | 0                           | 0                                              | Hold                                                  | %MW10               | 6                    | 1         | Status Block  |
| 7                                |                     |            |                |             |                          |                             |                                                |                                                       |                     |                      |           |               |
| 8                                |                     |            |                |             |                          |                             |                                                |                                                       |                     |                      |           |               |
| 9                                |                     |            |                |             |                          |                             |                                                |                                                       |                     |                      |           |               |

#### **PLC Command Register**

The first entry in the I/O Scanner tells the QUCM where to look for the PLC Command Register. The individual bits of this register control the action of the QUCM and consequently the Domino printer. The normal operation is that the PLC will load up the appropriate values in the Message Name, Text, and Serial Number blocks and then set corresponding command bit. The QUCM will then pull out the proper data from the PLC, perform the appropriate action, and then signal the PLC that the action is completed by setting a bit in QUCMstatus[0]. In most cases the PLC will then need to clear the bit in PLCcommand[0] and wait for the QUCMstatus[0] bit to then clear before setting the bit again.

| Block entry | Description                       | Notes                                                                                             |
|-------------|-----------------------------------|---------------------------------------------------------------------------------------------------|
| bit 0       | Print Message                     | Message Name stored in PLC gets printed.                                                          |
| bit 1       | Send Message to Printer           | Message Name and Text stored in PLC gets sent to Printer.                                         |
| bit 2       | Send new Serial Number to Printer | Long Serial Number value for Message Name stored in PLC gets sent to Printer.                     |
| bit 3       | Set Printer Clock to PLC Time     | Sets both the QUCM and Printer Clocks.                                                            |
| bit 4       | Clear Product Count in Printer    |                                                                                                   |
| bit 5       | Query Serial Number from Printer  | Queries Serial Number for Message Name<br>stored in PLC and returns to QUCMstatus[18]<br>and [19] |
| bit 6       | All Messages OFF-LINE             | Removes all messages from Printer's Print queue.                                                  |
| bit 7       | Read Product Count from Printer   |                                                                                                   |

Table 2-4 PLC Command Register Bitmap

#### PLC TOD Clock

Entry 2 in the I/O Scanner table is the starting register of the PLC TOD Clock. These 8 registers are defined in Table 2-5. When the PLC sets PLCcommand[0].3 then the QUCM will poll the data from the PLC TOD Clock, set its own clock, and send the new time/date to the Printer. The QUCM will then set QUCMstatus[0].3 when the clocks are all set.

Table 2-5 PLC TOD Clock Block

| 1.0              |        |                |                                      |
|------------------|--------|----------------|--------------------------------------|
| Block Entry Desc |        | Description    | Notes                                |
|                  | TOD[0] | Command Bitmap | See PLC Documentation                |
|                  | TOD[1] | Day of Week    | 1=Sunday                             |
|                  | TOD[2] | Month          | 1-12                                 |
|                  | TOD[3] | Day            | 1-31                                 |
|                  | TOD[4] | Year           | Last 2 digits of year (assumes 20xx) |
|                  | TOD[5] | Hours          | 0-23                                 |
|                  | TOD[6] | Minutes        | 0-59                                 |
|                  | TOD[7] | Seconds        | 0-59                                 |

#### Message Name Block

The Message Name is a 50 word block of registers in the PLC where the cable name data is stored in packed ASCII (two characters per register). The string is terminated with the following ASCII characters [EOT]. Table 2-6 shows an example of the name "Test 123 ABC[EOT]".

Table 2-6 Message Name Block

| Block Entry | Example Data<br>(hex) | Example<br>(ASCII) |
|-------------|-----------------------|--------------------|
| Name[0]     | 5465                  | Те                 |
| Name[1]     | 7374                  | st                 |
| Name[2]     | 2031                  | 1                  |
| Name[3]     | 3233                  | 23                 |
| Name[4]     | 2041                  | А                  |
| Name[5]     | 4243                  | BC                 |
| Name[6]     | 5B45                  | [E                 |
| Name[7]     | 4F54                  | ОТ                 |
| Name[8]     | 5D00                  | ]                  |

#### **Message Text Block**

The Message Name is a block of 1000 words with the print string stored in packed ASCII format. There are several embedded codes that my be used to insert a sequential footage code, do not print, insert date codes, and end of text. Table 2-7 shows the possible embedded codes. Table 2-8 shows the register data for "Test [MMM/DD/YYYY][EOT]" where MMM is the Text Month attribute, DD is the day, and YYYY is the four digit year attribute.

Table 2-7 Embedded Message Codes

| Text       | Description                                                                                                    |  |  |  |  |  |
|------------|----------------------------------------------------------------------------------------------------|--|--|--|--|--|
| [EOT]      | End of Text, must be at the end of the print message.                                                                                                    |  |  |  |  |  |
| [DNP]      | Do Not Print                                                                                                    |  |  |  |  |  |
| [SQFTG]    | Insert sequential footage code                                                                                                    |  |  |  |  |  |
| [MMDDYYYY] | MM = two digit month<br>MMM = text month<br>DD = day of month<br>YYYY = four digit year<br>YY = two digit year<br>JD = julian day of the year<br>WN = week number<br>DOW = day of week |  |  |  |  |  |

|             | •                     |       |
|-------------|-----------------------|-------|
| Block Entry | Example Data<br>(hex) | Notes |
| text[0]     | 5465                  | Те    |
| text[1]     | 7374                  | st    |
| text[2]     | 205B                  | [     |
| text[3]     | 4D4D                  | MM    |
| text[4]     | 4D44                  | MD    |
| text[5]     | 4459                  | DY    |
| text[6]     | 5959                  | YY    |
| text[7]     | 595D                  | Y]    |
| text[8]     | 5B45                  | [E    |
| text[9]     | 4F54                  | OT    |
| text[10]    | 5D00                  | 1     |

Table 2-8Message Text Block

#### **Serial Number Block**

The Serial Number is a block of 2 words that form a long integer read from the PLC by the QUCM. The first word is the high word and the second is the low word. The QUCM will read the Message Name and Serial Number from the PLC and then send the new serial number to the stored Message Name in the printer. Table 2-9 shows an example of the serial number 1234567 (decimal) = x0012D687 (hex).

Table 2-9 Serial Number Block

| Block Entry | Example Data<br>(hex) |
|-------------|-----------------------|
| Serial[0]   | 0012                  |
| Serial[1]   | D687                  |

#### **QUCM Status Block**

The QUCM Status is a block of 20 words written to the PLC by the QUCM. Table 2-10 shows the definitions of the QUCM Status Block.

|  | Table | 2-10 | QUCM | Status | Block |
|--|-------|------|------|--------|-------|
|--|-------|------|------|--------|-------|

| Block Entry    | Description                  | Notes                                                                                                    |
|----------------|------------------------------|----------------------------------------------------------------------------------------------------|
| QUCMstatus[0]  | QUCM Status Bitmap           | bit 0 = Printer told to print message<br>bit 1 = Message Text sent to printer<br>bit 2 = Serial Number sent to printer<br>bit 3 = Printer Clock Set<br>bit 4 = Product Count Cleared<br>bit 5 = Query Serial Number Finished<br>bit 6 = All messages Off-Line Finished<br>bit 7 = Product Count Finished<br>bit 15 = Printer communicating with QUCM OK |
| QUCMstatus[1]  | Products Detected HI         | High word of long value                                                                                                    |
| QUCMstatus[2]  | Products Detected LO         | Low word of long value                                                                                                    |
| QUCMstatus[3]  | Products Printed HI          | High word of long value                                                                                                    |
| QUCMstatus[4]  | Products Printed LO          | Low word of long value                                                                                                    |
| QUCMstatus[5]  | Machine Time ON in Hrs HI    | High word of long value                                                                                                    |
| QUCMstatus[6]  | Machine Time ON in Hrs LO    | Low word of long value                                                                                                    |
| QUCMstatus[7]  | Jet Time ON in Hrs           | High word of long value                                                                                                    |
| QUCMstatus[8]  | Jet Time ON in Hrs           | Low word of long value                                                                                                    |
| QUCMstatus[9]  | Pump Time ON in Hrs          | High word of long value                                                                                                    |
| QUCMstatus[10] | Pump Time ON in Hrs          | Low word of long value                                                                                                    |
| QUCMstatus[11] | Ink Temperature              |                                                                                                    |
| QUCMstatus[12] | Gun Body Temperature         |                                                                                                    |
| QUCMstatus[13] | Sensor Bitmap                | bit 0 = State of Gutter Sensor<br>bit 1 = State of Cabinet Monitor                                                                                                    |
| QUCMstatus[14] | Ink Level                    | 0=Empty, 1=Low, 2=OK, 3=High                                                                                                    |
| QUCMstatus[15] | Solvent Level                | 0=Empty, 1=Low, 2=OK, 3=High                                                                                                    |
| QUCMstatus[16] | Print Engine State Bitmap    | bit 0 = Fault<br>bit 1 = Standby<br>bit 2 = Ink ON, Jet OFF<br>bit 3 = Jet ON, MOD OFF<br>bit 4= Jet ON, HV OFF<br>bit 5 = Sequencing ON<br>bit 6 = Sequencing OFF<br>bit 7 = Bleeding Head<br>bit 8 = Resetting Modulation<br>bit 9 = Manual                                                                                                    |
| QUCMstatus[17] | Cabinet Monitor State Bitmap | bit 0 = OK<br>bit 1 = Fault                                                                                                    |
| QUCMstatus[18] | Serial Number from Printer   | High word of long value                                                                                                    |
| QUCMstatus[19] | Serial Number from Printer   | Low word of long value                                                                                                    |

## Web Server

3

The QUCM Domino Printer application supports a simple Web server to aid in testing operations of the system.

#### Main Page

The main (Home) web page shows the revision of the QUCM application, the serial port configurations, the status of the PLC rack communication, the currently loaded Message Name, Message, Serial Number, and the source of the present message. Additionally, the hexadecimal values of the QUCM's active Name and Message Text are displayed. Links are provided to view the Config Extension Data, Upload a message from the printer, store a message back to the PLC, and Build a message from the ProtocolFileBuilder PC program.

If the message includes non-printable attributes then they are displayed as a link with a roll-over box to show the attribute fields. These links are not yet functional and will return to the home page if clicked.

| 🖉 NR&D Domino Pi               | rinter Controller                | - Microsoft Interr                                                                                                    | net Explore                                                                                                   | r                                                                                     |                                                                                                   |                    |                 | _         |          |
|--------------------------------|----------------------------------|----------------------------------------------------------------------------------------------------|----------------------------------------------------------------------------------------------------|---------------------------------------------------------------------------------------|---------------------------------------------------------------------------------------------------|--------------------|-----------------|-----------|----------|
| <u>F</u> ile <u>E</u> dit ⊻iew | F <u>a</u> vorites <u>T</u> ools | <u>H</u> elp                                                                                                    |                                                                                                    |                                                                                       |                                                                                                   |                    |                 |           |          |
| ← Back ← ⇒ → (                 | <u>)</u> 🗗 🖄                     | Search  😹 Favor                                                                                                    | ites 🍘 Me                                                                                                    | dia 🧭                                                                                 | - B- S                                                                                            | e E                | 8               |           |          |
| Address ) http://20            | 6.223.51.146                     |                                                                                                    |                                                                                                    |                                                                                       |                                                                                                   |                    | <b>_</b>        | ∂Go l     | .inks »  |
| NF<br>Message<br>Name          | <b>Rⅅ</b><br>Seri<br>Seria<br>F  | Rev. 1<br>Rev. 1<br>al port 1: 9600,<br>1 port 2: 9600,E<br>LC Rack COM<br><u>View Confi</u><br><u>Upload Message fr</u><br><u>Store M</u><br>Message | Prin<br>04Dec200<br>N,8,1 - D<br>0,8,1 - Mo<br>IMS Oper<br>g Extensio<br>ssage Fror<br>essage to<br>om Protoc | 5<br>omino J<br>dbus R<br>ration -<br>n Setur<br>n Printe<br>PLC<br>colFileE<br>Seria | Com<br>A-Comm<br>TU Slave<br>RUN<br>2<br>3<br>3<br>3<br>3<br>4<br>3<br>4<br>3<br>4<br>1<br>Number | <b>tro</b><br>Mess | ller<br>sge Tex | tt Source | <u> </u> |
| Test 123 ABC                   | (Font Height)                    | Test (Month Te                                                                                                    | <u>xt)/(Year)</u>                                                                                             | 0                                                                                     |                                                                                                   | PLC                |                 |           |          |
|                                |                                  |                                                                                                    |                                                                                                    |                                                                                       |                                                                                                   |                    |                 |           |          |
|                                |                                  | Name                                                                                                    |                                                                                                    | Mess                                                                                  | sage                                                                                              |                    |                 |           |          |
|                                | Elemen                           | t Data (Hex)                                                                                                    | Elen                                                                                                    | ient                                                                                  | Data (He                                                                                          | ex)                |                 |           |          |
|                                | 0                                | 0054                                                                                                    | 0(byte i                                                                                                    | ength)                                                                                | 001C                                                                                              |                    |                 |           |          |
|                                | 1                                | 0065                                                                                                    | 1                                                                                                    |                                                                                       | 1B00                                                                                              |                    |                 |           |          |
|                                | 2                                | 0073                                                                                                    | 2                                                                                                    |                                                                                       | 6901                                                                                              |                    |                 |           |          |
|                                | 3                                | 0074                                                                                                    | 3                                                                                                    |                                                                                       | 5400                                                                                              |                    |                 |           |          |
|                                | 4                                | 0020                                                                                                    | 4                                                                                                    |                                                                                       | 6500                                                                                              |                    |                 |           |          |
|                                | 5                                | 0031                                                                                                    | 5                                                                                                    |                                                                                       | 7300                                                                                              |                    |                 |           |          |
|                                | 6                                | 0032                                                                                                    | 6                                                                                                    |                                                                                       | 7400                                                                                              |                    |                 |           |          |
|                                | 7                                | 0033                                                                                                    | 7                                                                                                    |                                                                                       | 2000                                                                                              |                    |                 |           |          |
|                                | 8                                | 0020                                                                                                    | 8                                                                                                    |                                                                                       | 1B00                                                                                              |                    |                 |           |          |
|                                | 9                                | 0041                                                                                                    | 9                                                                                                    |                                                                                       | 7700                                                                                              |                    |                 |           |          |
|                                | 10                               | 0042                                                                                                    | 10                                                                                                    |                                                                                       | 4730                                                                                              |                    |                 |           |          |
|                                | 11                               | 0043                                                                                                    | 11                                                                                                    |                                                                                       | 2F00                                                                                              |                    |                 |           |          |
|                                |                                  |                                                                                                    | 12                                                                                                    |                                                                                       | 1B00                                                                                              |                    |                 |           |          |
|                                |                                  |                                                                                                    | 13                                                                                                    |                                                                                       | 7700                                                                                              |                    |                 |           |          |
|                                |                                  |                                                                                                    | 14                                                                                                    |                                                                                       | 4530                                                                                              |                    |                 |           |          |
|                                |                                  |                                                                                                    |                                                                                                    |                                                                                       |                                                                                                   |                    |                 |           | -        |
| 🕑 Done                         |                                  |                                                                                                    |                                                                                                    |                                                                                       |                                                                                                   |                    | 🍘 Interne       | et        |          |

Figure 3-1 QUCM Home Page

### **Config Extension Page**

The Config Extension web page shows the PLC 4x registers used by this application as well as the data that the QUCM reads from or writes to the PLC.

| ack • ⇒ - 🙆 🙆 🖧 🗔 S                | earch 🛛 🔬 Favorite   | s 🛞 Media 🧭 🛃 🚽 🛃 🗐 🕄                                                                            |
|------------------------------------|----------------------|--------------------------------------------------------------------------------------------------|
| ess 🍯 http://206.223.51.146/config | ext/                 | <b>▼</b> 🖓 Go                                                                                    |
| NR&D Do<br>Co                      | mino P<br>onfig Exte | rinter Controller<br>ension Page                                                                 |
| PLC Register                       |                      | Value                                                                                            |
| Command Bitmap                     | 4x00009              | 00000000000000000000000000000000000000                                                           |
| TOD Clock                          | 4x00101              | 12/04/2005 23:25:50                                                                              |
| Message Name                       | 4x00901              | Test 123 ABC                                                                                     |
| Message Text                       | 4x01001              | (Font Height)Test (Month Text)/(Year)                                                            |
| Message Text Source                |                      | PLC                                                                                              |
| Serial Number (from PLC)           | 4x00951-952          | 0                                                                                                |
| QUCM Status Bitmap                 | 4x00010              | 100000000000010<br>bit 1 = Send Message to Printer.<br>bit 15 = Printer communicating with QUCM. |
| Products Detected Count            | 4x00011-12           | 904396800                                                                                        |
| Products Printed Count             | 4x00013-14           | 2080388589                                                                                       |
| Machine Time (hrs)                 | 4x00015-16           | 903741440                                                                                        |
| Jet ON Time (hrs)                  | 4x00017-18           | 2013279715                                                                                       |
| Pump ON Time (hrs)                 | 4x00019-20           | 30720                                                                                            |
| Ink Temperature                    | 4x00021              | 33                                                                                               |
| Gun Body Temperature               | 4x00022              | 31                                                                                               |
| Sensor Bitmap                      | 4x00023              | 00000001<br>bit 0 = Gutter Sensor ON.                                                            |
| Ink Level                          | 4x00024              | 2 (OK)                                                                                           |
| Solvent Level                      | 4x00025              | 3 (High)                                                                                         |
| Print Engine State Bitmap          | 4x00026              | 00000001<br>bit 0 = Fault.                                                                       |
| Cabinet Monitor State Bitmap       | 4x00027              | 00000010<br>bit 1 = Fault.                                                                       |
| Serial Number (from Printer)       | 4x00028-29           | 0                                                                                                |

Figure 3-2 Config Extension Web Page

#### **Upload Message from Printer**

This page is used to query the printer for a stored message. The message name must be exactly match the stored name in the printer. A successfully queried message will be in the QUCM for display on the web page. It is then possible to load that message (name and text) back into the PLC by clicking the "Store Message to PLC" link.

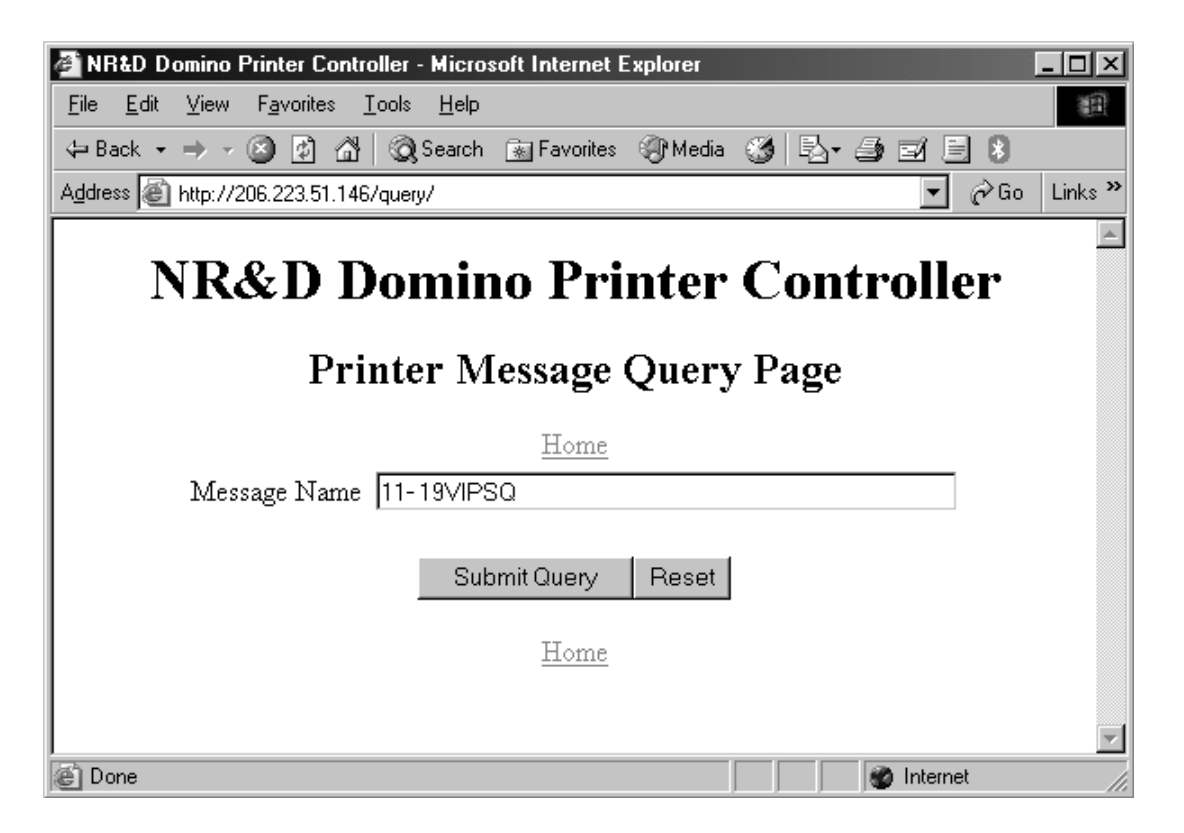

Figure 3-3 Upload Message from Printer Web Page

#### **Build Message**

This page is used to build a message in the QUCM and then load it into the PLC message area. The message name is entered as straight text terminated with [EOT]. The message text is also entered as straight text terminated with [EOT]. The QUCM then strips out the print message text. A successfully loaded message will be in the QUCM for display on the web page. It is then possible to load that message (name and text) back into the PLC by clicking the "Store Message to PLC" link.